# Sicherheitsmaßnahmen

- Setzen Sie das Gerät keinen starken Stößen aus oder lassen es herunterfallen.
- Benutzen Sie das Gerät nicht unter sehr heißen oder kalten, staubigen oder feuchten Bedingungen. Stellen Sie es nicht ins direkte Sonnenlicht.
- Benutzen Sie das Gerät nicht in der Nähe von starken Magnetfeldern.
- Halten Sie das Gerät fern von Wasser und anderen Flüssigkeiten. Wenn Wasser oder andere Flüssigkeiten in das Gerät gelangt sind, schalten Sie es sofort aus und reinigen es.
- Verwenden Sie zur Reinigung des Geräts keine Chemikalien, um Korrosion zu vermeiden. Reinigen Sie es mit einem trockenen Tuch.
- Wir sind nicht verantwortlich f
  ür Sch
  äden oder Datenverlust, die durch Funktionsst
  örungen, Zweckentfremdung, Ver
  änderung des Ger
  äts oder Akkuwechsel verursacht wurden.
- Versuchen Sie nicht, das Gerät zu demontieren, zu reparieren oder zu verändern. Dadurch erlischt die Garantie.
- Wenn das Gerät längere Zeit nicht benutzt wird, laden Sie den Akku mindestens einmal pro Monat auf, um die Lebensdauer des Akkus zu bewahren.
- Laden Sie den Akku auf, wenn:

a) das Akkuladestandsymbol einen leeren Akku anzeigt.

 b) das Gerät automatisch ausgeschaltet wird, wenn es neu gestartet wird.
 c) beim Drücken der Tasten keine Reaktion erfolgt, obwohl die Tasten entsperrt sind und der Akku voll ist.

- Wenn das Gerät formatiert wird oder eine Datei übertragen wird, unterbrechen Sie nicht die Verbindung. Sonst können die Daten beschädigt werden oder verloren gehen.
- Wenn das Gerät als externe Festplatte benutzt wird, benutzen Sie es bitte entsprechend den Anweisungen.
- Sonst kann dauerhafter Datenverlust auftreten.
- Benutzen und installieren Sie die Daten unter Verwendung des mitgelieferten Zubehörs und nur entsprechend den Anweisungen des Herstellers.
- Vor der Installation der Daten oder Inbetriebnahme des Geräts lesen Sie bitte die Informationen zur Elektrik und Sicherheit am Boden des Geräts.
- Um die Brand- oder Stromschlaggefahr zu vermindern, setzen Sie das Gerät keinem Regen und keiner Feuchtigkeit aus. Das Gerät darf nicht betropft

oder bespritzt werden. Stellen Sie niemals Gegenstände, die mit Flüssigkeiten gefüllt sind, wie Vasen, auf das Gerät.

- Es besteht Explosionsgefahr, wenn der Akku falsch gewechselt wird. Wechseln Sie den Akku nur gegen einen vom gleichen Typ aus.
- Der Akku oder Akkupack darf keiner zu starken Hitze wie Sonnenlicht, Feuer oder desgleichen ausgesetzt werden.
- Bitte befolgen Sie die vorgeschriebenen Verfahren für die Entsorgung des Akkus.
- Wenn der Netzadapter vom Gerät abgetrennt wird, bleibt das Gerät betriebsfähig, so lange wie der Akku genügend geladen ist.
- Der Netzadapter ist ein Gerät der KLASSE II mit doppelter Isolation, und es ist keine externe Erde vorhanden.
- Erklärung der Sicherheitssymbole:

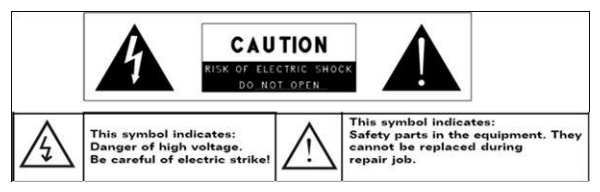

- Der Blitz mit einem Pfeilsymbol in einem gleichseitigen Dreieck soll den Anwender vor dem Vorhandensein von nicht isolierten, "gefährlichen Spannungen" im Produktgehäuse warnen, die ausreichend stark sein können, dass Personen einen elektrischen Schlag erhalten.
- Um das Risiko eines Stromschlags zu minimieren, entfernen Sie die Abdeckung (oder Rückseite) nicht, da sich im Inneren keine vom Benutzer zu wartenden Teile befinden. Wenden Sie sich bei Servicefällen an qualifiziertes Personal.
- Das Ausrufezeichen in einem gleichseitigen Dreieck soll den Anwender über das Vorhandensein von wichtigen Bedien- und Wartungsanweisungen in der dem Gerät beigefügten Dokumentation informieren.
- Dieses Gerät darf in der EU nicht mit anderem Haushaltsmüll entsorgt werden. Um einen möglichen Schaden an der Umwelt und der menschlichen Gesundheit durch unkontrollierte Müllentsorgung zu vermeiden, recyceln Sie

es verantwortungsvoll, um eine nachhaltige Wiederverwendung der Materialressourcen zu fördern. Um Ihr benutztes Gerät zu entsorgen, benutzen Sie bitte die Rückgabe- und Sammelsysteme, die es in Ihrer Gegend gibt, oder wenden Sie sich an den Händler, bei dem Sie das Gerät gekauft haben. Sie können dieses Gerät zum sicheren umweltfreundlichen Recyceln annehmen.

- Lassen Sie das Gerät nicht in einem beschränkten Raum wie einem Bücherregal oder desgleichen. Die Belüftung darf nicht durch Bedecken der Belüftungsöffnungen mit Gegenständen wie Zeitungen, Tischdecken, Vorhängen usw. behindert werden.
- Auf das Gerät darf kein offenes Feuer wie angezündete Kerzen gestellt werden.
- Benutzen Sie das Gerät in gemäßigtem Klima.

# Vorkehrungen beim Hören

- Hören Sie nicht mit Ohr- oder Kopfhörer bei großer Lautstärke. Gehörexperten raten von der ständigen ausgedehnten Wiedergabe ab.
- Eine zu große Lautstärke in den Ohr- und Kopfhörern kann zum Gehörverlust führen.
- Wenn es in Ihren Ohren klingelt, verringern Sie die Lautstärke oder hören auf, das Gerät zu benutzen.
- Benutzen Sie es nicht, wenn Sie ein Fahrzeug führen. Es kann zu einem Verkehrsunfall kommen, und es ist in vielen Gegenden verboten.
- In potentiell gefährlichen Situationen, die durch gestörtes Hören entstehen, sollten Sie sehr vorsichtig sein oder das Gerät vorübergehend nicht mehr benutzen.
- Auch wenn Ihre Kopf- oder Ohrhörer vom Freilufttyp sind, damit Sie Außenklänge hören können, drehen Sie die Lautstärke nicht so weit hoch, dass Sie nicht mehr hören können, was um Sie herum geschieht.
- Geräusche können täuschen. Mit der Zeit gewöhnt sich Ihr Hörkomfortniveau an die höheren Lautstärken des Tons. Was normal klingt, kann tatsächlich laut oder gefährlich für Ihr Gehör sein. Schützen Sie sich davor, indem Sie die Lautstärke Ihres Geräts auf ein sicheres Niveau einstellen, BEVOR sich Ihr Gehör daran gewöhnt.
- Um eine sichere Lautstärke einzustellen:

a. Beginnen Sie mit einer geringen Lautstärke.

b. Erhöhen Sie die Lautstärke langsam, bis Sie bequem und deutlich und ohne Verzerrung hören können. Wenn Sie eine bequeme Lautstärke erreicht haben, lassen Sie sie dort.

# Inhaltsverzeichnis

| Sicher  | neitsmaßnahmen                                                     | 1  |
|---------|--------------------------------------------------------------------|----|
| Vorkeh  | rungen beim Hören                                                  | 3  |
| 1       | .Packliste                                                         | 5  |
| 2       | Geräteüberblick                                                    | 5  |
| 3       | Aufladen                                                           | 6  |
| 4       | Anschalten / Ausschalten                                           | 6  |
| 5       | Einstecken einer Speicherkarte                                     | 7  |
| 6       | Eichung                                                            | 7  |
| Start-E | lildschirm                                                         | 8  |
| 7       | Balken des Start-Bildschirms                                       | 8  |
| 8       | Prestigio-Start-Bildschirm                                         | 9  |
| 9       | Benutzerdefinierte Einrichtung des Start-Bildschirms               | 10 |
| 1       | 0. Pop-up-Menü                                                     | 13 |
| Touchs  | creen                                                              | 14 |
| eBook   | Reader                                                             | 15 |
| 1       | 1. On-screen Google Suchbalken                                     | 17 |
| 1       | 2. Tastatureinstellungen                                           | 20 |
| 1       | <ol> <li>Speicherkarten und Speicherung</li> </ol>                 | 22 |
| Verbin  | dung zum Internet                                                  | 23 |
| 1       | 4. Verbindung zu WiFi                                              | 23 |
| 1       | 5. Suchen im Web                                                   | 24 |
| 1       | <ol> <li>Benutzen von Weblinks und Verlauf</li> </ol>              | 25 |
| 1       | 7. Umgang mit Lesezeichen                                          | 27 |
| Einstel | lungen                                                             | 26 |
| 1       | 8. Ton- und Anzeigeeinstellungen                                   | 28 |
| 1       | 9. Spracheinstellungen                                             | 29 |
| Anwen   | dungen:                                                            | 30 |
| 2       | <ol> <li>Übertragung von Inhalt vom PC</li> </ol>                  | 30 |
| 2       | 1. Benutzung von Anwendungen                                       | 30 |
| 2       | 2. Umgang mit Anwendungen                                          | 30 |
| 2       | <ol> <li>Herunterladen und Installation von Anwendungen</li> </ol> | 32 |
| 2       | 4. Deinstallation von Anwendungen                                  | 33 |
| 2       | <ol> <li>Inhalt von AppsLib herunterladen</li> </ol>               | 35 |
| 2       | 6. E-Mail                                                          | 36 |
| Techni  | sche Daten                                                         | 37 |
| Haftun  | asausschluss                                                       | 37 |

# **1.** Packliste

- 1. Prestigio MultiPad
- 3. Ohrhörer
- 5. Schnellstartanleitung
- 7. Garantiekarte

## 2. Geräteüberblick

- 2. Netzadapter
- 4. USB-Kabel
- 6. Tragetasche

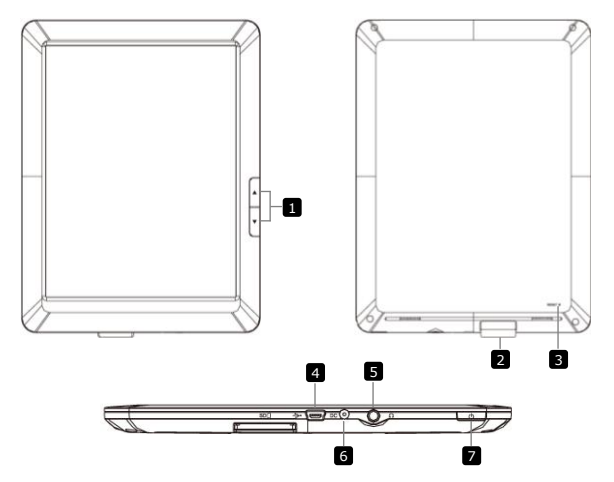

1 Seitensprung-Tasten Wee

Wechselt im eBook-Lesemodus zur vorigen/nächsten Seite Halten Sie die Taste "Previous Page (Vorige Seite)" gedrückt, um zur Start-Seite zurückzukehren. Halten Sie die Taste "Next Page (Nächste Seite)" gedrückt, zur vorigen um Seite zurückzukehren.

| 2 | SD-Kartensteckplatz | Zum Einst              | ecken ei         | ner SD-Karte           | 3   |         |
|---|---------------------|------------------------|------------------|------------------------|-----|---------|
| 3 | Rücksetz-Taste      | Setzt<br>Standarde     | das<br>instellun | Gerät<br>Igen zurück.  | auf | die     |
| 4 | Mini USB-Anschluss  | USB-Ansc               | hluss            |                        |     |         |
| 5 | Ohrhörerbuchse      | Ohrhörera              | nschluss         | ;                      |     |         |
| 6 | DC-Anschluss        | Netzadapt              | eranschl         | uss                    |     |         |
| 7 | Netztaste           | Schaltet<br>Deaktivier | das<br>t/aktivie | Gerät<br>rt das Gerät. |     | an/aus. |

# 3. Aufladen

- Zum Aufladen schlie
  ßen Sie den Netzadapter an den DC-Anschluss des Ger
  äts und an die Wandsteckdose an.
- Normalerweise dauert es etwa 3 Stunden, um das Gerät voll zu laden. Wenn das Gerät arbeitet, während es vom Netzadapter aufgeladen wird, kann sich die Zeit zum vollständigen Aufladen verlängern.

# 4. Anschalten / Ausschalten

 Halten Sie die Netztaste gedrückt, um das Gerät anzuschalten. Nach dem Hochfahr-Bildschirm öffnet sich automatisch der Sperr-Bildschirm.

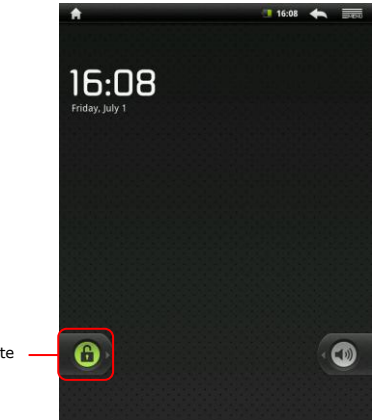

Entsperrtaste

Um das Gerät zu entsperren, berühren Sie die Taste **"Unlock** (Entsperren)" und ziehen sie horizontal.

- Drücken Sie die Netztaste einmal, um den Schlaf-Modus zu öffnen, und drücken Sie noch einmal, um das Gerät aufzuwecken. Das Gerät öffnet automatisch den Sperr-Bildschirm. Um das Gerät zu entsperren, berühren Sie die Taste "Unlock (Entsperren)" und ziehen sie horizontal.
- Halten Sie die Netztaste gedrückt und drücken dann auf Power off/Standby, um das Gerät auszuschalten oder den Schlaf-Modus zu öffnen.

## 5. Einstecken einer Speicherkarte

- Das Gerät unterstützt SD/SDHC-Karten.
- Um eine SD-Karte einzustecken, halten Sie den Kartenstecker zum Gerät hin und das Kartenetikett zur Rückseite des Geräts hin.
- Um die SD-Karte herauszunehmen, drücken Sie vorsichtig auf den Rand der Karte, um die Sicherheitsverriegelung zu lösen, und ziehen die Karte aus dem Steckplatz heraus.

 Um auf die Dateien auf der Speicherkarte zuzugreifen, wählen Sie den Explorer-Modus und tippen auf SD Card.

# 6. Eichung

- Wenn das Gerät das erste Mal benutzt wird (oder nach dem Löschen der persönlichen Daten aller Benutzer), führt das Gerät automatisch die Eichung des G-Sensors durch.
- Wenn der Eichungs-Bildschirm angezeigt wird, stellen Sie das Gerät auf eine flache horizontale Fläche und befolgen die Anweisungen auf dem Bildschirm. Wenn Sie das nicht machen, können Sie später Abweichungen des Bildschirmbilds von der Geräteposition im Raum feststellen. In diesem Fall ist zu empfehlen, das Gerät neu zu eichen, indem Sie Settings > Touch panel calibration berühren.
- Nach der erfolgreichen Eichung öffnet das Gerät automatisch den Start-Bildschirm.

## Start-Bildschirm

## 7. Balken des Start-Bildschirms

 Ihr Gerät hat einen widerstandsbehafteten Bildschirm. Er wird bedient, indem die Bildschirmoberfläche mit dem Finger berührt wird.

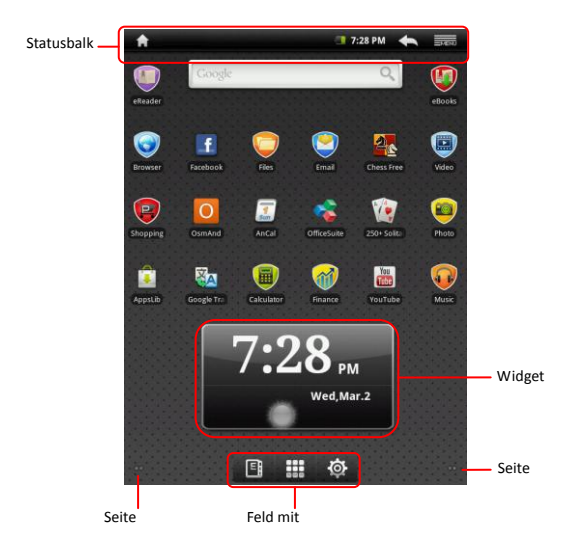

#### Statusbalken

Der Statusbalken zeigt die Start-Schaltfläche, die Zeit, den Akkustatus, den Alarm, Wi-Fi sowie die Schaltflächen "Return (Zurück)" und "Menu" an.

| Zeit- und<br>Wi-Fi-Bereich | Zeigt die aktuelle Zeit und das Alarm-Symbol an,<br>wenn <b>Alarm</b> aktiviert ist.                                                                                                    |
|----------------------------|----------------------------------------------------------------------------------------------------|
| Akkustatus                 | Zeigt die Akkulenergie oder den Ladefortschritt<br>an.<br>Akku ist voll<br>Akku ist schwach und muss geladen<br>werden<br>Akku ist sehr schwach und muss sofort<br>geladen werden<br>Akku ist leer und muss sofort geladen<br>werden<br>Akku wird geladen |
| Return-Taste               | Zurück zum vorigen Bildschirm.                                                                                                    |
| Menu-Taste                 | Zeigt die aktuellen Optionen an.                                                                                                    |
| Home-Taste                 | Berühren Sie die Home-Taste , um zum<br>Start-Bildschirm zurückzukehren.<br>home screen. Halten Sie die Home-Taste<br>gedrückt, um die gerade geöffneten Positionen                                                                                       |

#### anzuzeigen.

#### Feld mit Schaltflächen

| Schublade mit Anwendungen | Öffnet die Liste mit allen Anwendungen,    |
|---------------------------|--------------------------------------------|
|                           | Ordnern und Tastaturkürzeln des<br>Geräts. |

#### Tastaturkürzel für eBook

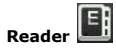

Öffnet die Anwendung eBook Reader.

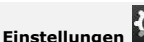

Öffnet die Einstelloptionen.

#### Widget

Start-Bildschirm Wettervorhersagewidget liefert Ihnen aktuelle Wetterinformationen an einem ausgewählten Ort.

Das Widget zeigt die Bewölkung und Ortszeit und Datum für eine ausgewählte Stadt an.

Berühren Sie das Widget, um es zu konfigurieren. Es wird der Konfigurations-Bildschirm angezeigt, auf dem Sie den Ort und die Temperaturmaßeinheiten auswählen können.

 Um den Ort im Widget zu ändern, berühren Sie Search City (Ort suchen) und geben den Ortsnamen ein. Beim Eingeben schlägt Ihnen das Gerät die wahrscheinlichsten Ortsnamen vor. Wählen Sie den gewünschten Ort und berühren Add (Hinzufügen).

### Anmerkung:

Um eine Wettervorhersage zu erhalten, muss Ihr Gerät mit Wi-Fi verbunden sein. Anweisungen zur Errichtung einer Wi-Fi-Verbindung finden Sie im Abschnitt **12. Verbindung zu Wi-Fi** 

## 8. Prestigio-Start-Bildschirm

- Den Prestigio-Start-Bildschirm kann entsprechend den Bedürfnissen der Benutzer eingestellt werden.
- Der Prestigio-Start-Bildschirm besteht aus 5 individuellen

Bildschirmen. Jeder Raum passt sich an die physikalische Displaygrenze an und kann so eingestellt werden, dass er seine eigenen Tastaturkürzel und Widgets hat. Es gibt 2 Möglichkeiten, sich auf dem Start-Bildschirm zu bewegen:

- 1. Schnipsen Sie den Start-Bildschirm horizontal, bis der gewünschte Raum angezeigt wird.
- Berühren Sie die Punkte rechts und links unten am Bildschirm, um sich zum gewünschten Raum des Bildschirms zu bewegen.
- Der gesamte Raum der Seitenbildschirme kann zur Installation von Anwendungen, Widgets und Tastaturkürzel benutzt werden.
- Die Tastaturkürzel des Start-Bildschirms sind direkte Tastaturkürzel (durch deren Berührung werden Sie direkt zur Anwendung geleitet). Sie können beliebige Anwendungen hinzufügen oder entfernen.
- Um ein optimales Betrachtungserlebnis zu erhalten, ändert sich die Bildschirmorientierung automatisch in Hoch- oder Querformat, je nach dem wie Sie das Gerät halten
- Heruntergeladene Anwendungen können die automatische Bildschirmorientierung in Hoch- oder Querformat eventuell nicht unterstützen.
- Um das Standardverhalten zu verändern, öffnen Sie die Orientierungseinstellungen, indem Sie

# $\textcircled{O} \rightarrow$ Settings ightarrow Sound & displayightarrowOrientation

berühren.

## 9. Benutzerdefinierte Einrichtung des Start-Bildschirms

Um eine Position zum Start-Bildschirm hinzuzufügen:

Berühren Sie die Schaltflächen, wählen Sie die gewünschte

Position aus, berühren und halten sie,

bis der Start-Bildschirm angezeigt wird. Wählen Sie das gewünschte Tastaturkürzel auf dem Start-Bildschirm (oder einen gewünschten Ort auf dem Seitenbildschirm) aus und lassen die Position los; oder

• berühren Sie , dann Add (Hinzufügen), und wählen Sie die

Position aus, die Sie aus der Liste hinzufügen möchten.

Um Tapeten zu ändern:

Berühren Sie
 Jean, dann Wallpapers (Tapeten), und wählen Sie

die Tapete aus, die Sie aus der Liste hinzufügen möchten; oder

• berühren Sie , dann Add (Hinzufügen), und wählen Sie die

Tapete aus, die Sie aus der Liste hinzufügen möchten.

Um eine Position zu verschieben:

- Berühren und halten Sie die Position, die Sie neu positionieren möchten, bis sie sich vergrößert und verschiebbar wird.
- Bleiben Sie mit dem Finger mit der Position auf dem Bildschirm in Kontakt und ziehen die Position an eine andere Stelle auf dem Bildschirm.
- Lassen Sie die Position an der gewünschten Stelle los.

Um eine Position zu entfernen.

- Berühren und halten Sie eine Position wie ein Widget, Tastaturkürzel oder Ordner, welche Sie entfernen möchten, bis sie sich vergrößert und verschiebbar wird.
- Ziehen Sie die Position auf das Oberteil des L m hsymbols, und wenn

die Position rot wird, lassen Sie sie los.

becomes red release it.

# 10. Pop-up-Menü

Berühren Sie die Menu-Taste and, um das Pop-up-Menü zu öffnen

oder zu schließen, in dem die vorhandenen Optionen für die aktuelle

Anwendung oder Aktionen, die auf dem aktuellen Bildschirm ausgeführt

werden können, aufgelistet sind.

Um eine Option oder Position aus dem Pop-up-Menü auszuwählen:

- Berühren Sie die Menu-Taste
- Berühren Sie die gewünschte Position im Pop-up-Menü.
- Wenn das Menü auf der rechten Seite eine Bildlaufleiste hat, können Sie das Menü schnipsen, bis die gewünschte Position gefunden ist.

Berühren Sie die Menu-Taste

## Touchscreen

Führen Sie mit einem Finger oder Stift verschiedene Berührungsvorgänge durch. Tippen Sie kräftig auf den Bildschirm, um eine Position auszuwählen.

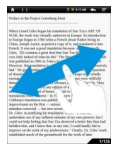

Wischen Sie in der Seitenansicht über den Bildschirm, um Seiten umzublättern.

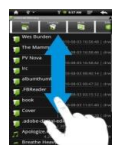

Tippen und ziehen Sie auf dem Bildschirm, um nach oben/unten zu scrollen.

Anmerkung: Die Berührungsvorgänge lassen sich unter Verwendung eines Griffels oder eines Kunststoffeingabstifts bequemer ausführen. Wenn Sie auf- und abwärts scrollen, lassen Sie den Finger oder Griffel auf dem Bildschirm.

## eBook Reader

Um den eBook Reader zu öffnen, berühren

Schaltflächen. The

Es wird folgender Bildschirm angezeigt:

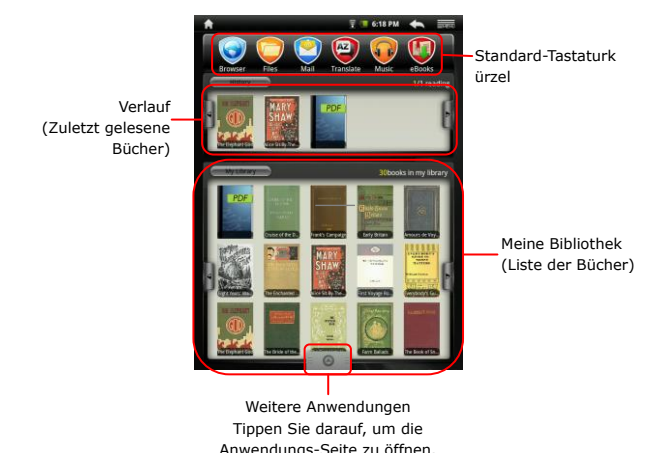

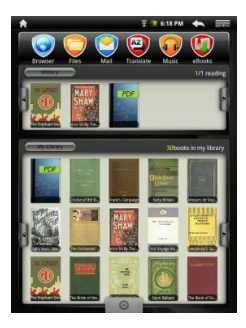

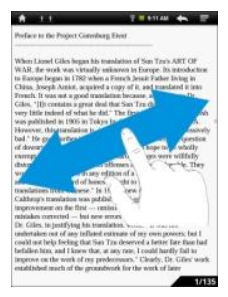

ANMERKUNG:

- Tippen Sie in History/My Library auf , um umzublättern.
   Tippen Sie auf ein gewünschtes Buch, um es zu öffnen.
- Tippen Sie auf History/My
   Library, um die Liste der zuletzt gelesenen Bücher/Liste der Bücher zu öffnen.
- Tippen Sie auf Title/Author/Size, um eine gewünschte
   Sortiermethode auszuwählen.
- Wenn Sie ein Buch lesen, wischen Sie über den Bildschirm, um Seiten umzublättern.
- Sie können auch die

Seitensprung-Tasten benutzen, um die Seiten umzublättern.

 Das Gerät unterstützt die Formate PDF, EPUB, TXT, FB2, HTML und PDB.

# **11.** On-screen Google Suchbalken

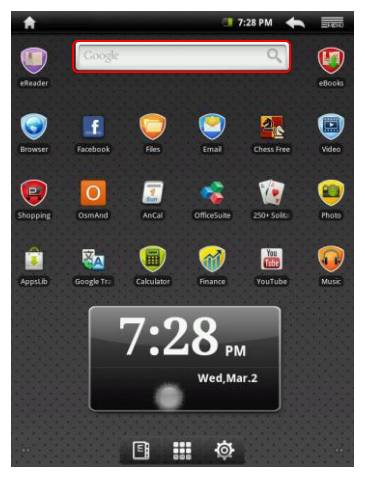

 Sie können auf das Google Suchwerkzeug direkt vom Start-Bildschirm aus zugreifen, indem Sie irgendwo auf den Google Suchbalken tippen.

### Anmerkung:

Überzeugen Sie sich bitte davon, dass Ihr Gerät mit dem Internet verbunden ist.

Tastatur zur Eingabe von Text:

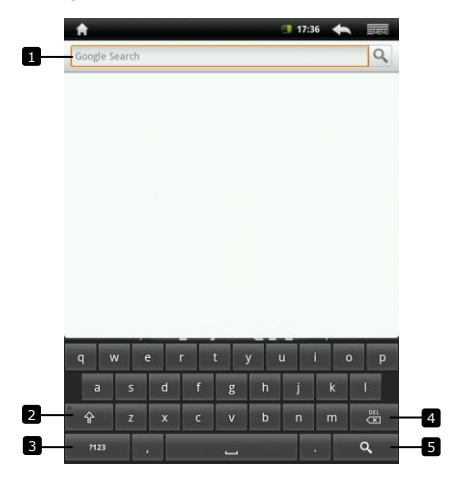

- Berühren, um Buchstaben in das Feld einzugeben, in dem der Kursor ist.
  - In Abhängigkeit von den eingegebenen Buchstaben werden unterhalb der Tastatur Wörter vorgeschlagen, wobei das wahrscheinlichste farbig hervorgeheben wird.
  - Sie können ein vorgeschlagenes Wort berühren, um es in das Textfeld einzugeben.
- Berühren Sie noch einmal, um die Tastatur für Gro
  ßbuchstaben anzuzeigen, damit Sie Gro
  ßbuchstaben eingeben k
  önnen.
  - Berühren Sie zweimal, um die Feststelltaste f
    ür Gro
    ßbuchstaben zu aktivieren.
  - Berühren, um zur Kleinbuchstabentastatur zurückzukehren.
- Berühren, um die Tastatur zur Eingabe von Ziffern, Satzzeichen und anderen Zeichen als dem Punkt anzuzeigen.
  - Berühren, um zur alphabetischen Tastatur zurückzukehren.
- Berühren, um ein eingegebenes Zeichen, Symbol oder

Leerzeichen zu löschen.

- Berühren und halten, um eingegebenen Text schnell zu löschen.
- 5 Berühren, um das eingegebene Wort zu suchen.

Wenn Sie einen betonten Buchstaben eingeben müssen, berühren Sie den Buchstaben und halten ihn, bis der betonte Buchstabe angezeigt wird.

Textbearbeitung:

Nachdem der Text eingegeben worden ist, berühren Sie ihn und halten ihn, um Folgendes anzuzeigen:

|              |        |        |      |   |   | 17:3 | • |    |
|--------------|--------|--------|------|---|---|------|---|----|
| tree         |        |        |      |   |   |      |   | Q, |
|              |        | _      |      |   |   |      |   |    |
|              |        |        |      |   |   |      |   |    |
| <b>⊙</b> Edi | t text |        |      |   |   |      |   |    |
| Select a     | II     |        |      |   |   |      |   |    |
| Select te    | ext    |        |      |   |   |      |   |    |
| Cut all      |        |        |      |   |   |      |   |    |
| Copy all     |        |        |      |   |   |      |   |    |
| Input m      | ethoo  | ł      |      |   |   |      |   |    |
| Add "tre     | e" to  | dictio | nary |   |   |      |   |    |
| а            | s      | d      | f    | g | h | j    | k | 1  |
| Ŷ            |        |        |      |   |   |      |   | žØ |
| 7123         |        |        |      | _ |   |      |   | ٩  |

Sie können Teile des Textes oder den gesamten Text auswählen, ausschneiden, kopieren und einfügen, die Eingabemethode ändern oder den eingegebenen Text dem Wörterbuch hinzufügen.

# **12.** Tastatureinstellungen

### keyboard Android keyboard.

Um eine Einstellung zu aktivieren, berühren Sie die

Einstellungsoption, um das Kontrollkästchen 🗹 auszuwählen; um

eine Einstellung zu deaktivieren, berühren Sie die Einstellungsoption,

um das Kontrollkästchen zu löschen.

#### Vorhandene Tastatureinstellungen:

| Ton bei<br>Tastendruck            | Das Gerät piept, wenn Sie eine Taste berühren.<br>ANMERKUNG: Um diese Position zu aktivieren,<br>müssen Sie Settings -> Sound &<br>display -> Audible selection auswählen. |
|-----------------------------------|----------------------------------------------------------------------------------------------------|
| Automatische<br>Großschreibung    | Der erste Buchstabe des Wortes in einem neuen Satz wird groß geschrieben.                                                                                                  |
| Eingabesprache                    | Ändert die Eingabesprache.                                                                                                    |
| Schnelllösungen                   | Markiert und korrigiert falsche Rechtschreibung und Tippfehler.                                                                                                    |
| Vorschläge<br>anzeigen            | Zeigt vorgeschlagene Worte an, während Sie schreiben.                                                                                                    |
| Automatische<br>Vervollständigung | Wenn dieser Modus aktiviert ist, wird beim<br>Berühren der Leertaste oder einer<br>Satzzeichentaste automatisch ein<br>hervorgehobener Wortvorschlag eingefügt.            |

Erzeugung eines persönlichen Wörterbuchs:

Die Tastatur benutzt das Standardwörterbuch, um die vorgeschlagenen Worte anzuzeigen, während Sie eingeben. Sie können ein persönliches Wörterbuch erzeugen, um Worte einzubeziehen, die nicht im Hauptwörterbuch zu finden sind. Die Tastatur wird auch die Wörter benutzen, die in Ihr persönliches Wörterbuch aufgenommen wurden, um Vorschläge zu machen.

Um ein Wort ins Wörterbuch aufzunehmen:

● Berühren Sie die Menütaste →Settings →Language &

## keyboard→User dictionary.

- Berühren Sie die Menütaste →Add.
- Geben Sie ein gewünschtes Wort in das Textfeld Add to dictionary (Zum Wörterbuch hinzufügen) ein.
- Berühren Sie OK.

Um ein Wort im Wörterbuch zu bearbeiten:

• Berühren Sie die Menütaste  $\blacksquare \rightarrow$ Settings  $\rightarrow$ Language &

## $_{ m keyboard} ightarrow$

### User dictionary.

- Berühren Sie ein gewünschtes Wort.
- Berühren Sie Edit (Bearbeiten).
- Bearbeiten Sie die Rechtschreibung des Wortes im Textfeld Edit word (Wort bearbeiten).
- Berühren Sie OK.

Um ein Wort aus dem Wörterbuch zu löschen:

### $_{ m keyboard} \rightarrow$

### User dictionary.

- Berühren Sie ein gewünschtes Wort.
- Berühren Sie Delete (Löschen).

# 13. Speicherkarten und Speicherung

Um den Speicherplatz zu überprüfen:

Berühren Sie die Menütaste  $\blacksquare \rightarrow$ Settings  $\rightarrow$ SD-card & device

### storage. The

Auf dem Bildschirm wird der gesamte und freie Speicherplatz auf dem Gerät und auf der SD-Karte angezeigt.

Um unerwünschte Anwendungsdaten zu löschen und Speicherplatz freizugeben:

### → Applications → Manage

### applications.

- Berühren Sie in der Liste Manage applications die Anwendung, deren Zwischenspeicher oder Daten Sie löschen möchten.
- Berühren Sie auf dem Bildschirm "Application info" Clear cache unter Cache, um unerwünschten Zwischenspeicher zu löschen.

Um die SD-Karte zu formatieren:

• Berühren Sie die Menütaste Settings ->SD-card &

#### device storage.

Berühren Sie Unmount SD card, um die Option Format SD card zu aktivieren.

#### VORSICHT:

Beim Formatieren einer SD-Karte werden alle Daten und die heruntergeladenen Anwendungen, die auf ihr gespeichert sind, gelöscht. Vor dem Formatieren Ihrer SD-Karte müssen Sie die Daten, die Sie noch brauchen, sichern.

● Berühren Sie Format SD card → Format SD card.

Um alle Daten von Ihrem Gerät zu löschen:

Mit den folgenden Schritten werden alle Daten einschließlich der heruntergeladenen Anwendungen von Ihrem Gerät gelöscht. Achten Sie darauf, dass alle benötigten Daten gesichert werden, bevor Sie weitermachen. Die aktuelle Systemsoftware und gebündelte Anwendungen sowie Dateien, die auf der SD-Karte gespeichert sind, sind nicht betroffen.

• Berühren Sie die Menütaste

#### Factory data reset.

reset.

• Berühren Sie OK, nachdem Sie die Warnung gelesen haben.

### Verbindung zum Internet

## 14. Verbindung zu Wi-Fi

• Berühren Sie die Menütaste  $\longrightarrow$  Settings  $\rightarrow$  Wireless &

#### networks.

- Wenn Wi-Fi aus ist, tippen Sie in die Wi-Fi-Zeile, um es anzuschalten. Dann wählen Sie Wi-Fi settings.
- Das Gerät sucht nach vorhandenen Wi-Fi-Netzwerken und zeigt sie unten am Bildschirm an.
- Tippen Sie auf das Netzwerk, mit dem Sie sich verbinden wollen. Dann tippen Sie in das Feld "Wireless password", damit die virtuelle Tastatur angezeigt wird. Geben Sie die verlangten Netzwerkinformationen ein, tippen auf Done (Fertig) und dann auf Connect (Verbinden).

Ihr Gerät wird nun versuchen, eine Verbindung mit dem Wi-Fi Access Point herzustellen, der die von Ihnen eingegebenen Netzwerkparameter hat.

# 15. Suchen im Web

Wählen Sie einen Browser aus.

Um den Browsersteuerungsbalken zu benutzen:

ttp://translate.google.com/translate?hl=en&sl=pt&tl=en&u=http://g1.globo.com/

\_\_\_\_2

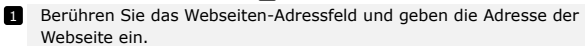

2 Berühren, um sich Lesezeichen, die am meisten besuchten Webseiten und den Suchverlauf anzusehen.

#### Navigation auf einer Webseite

Schnipsen Sie mit dem Finger horizontal oder vertikal auf dem Bildschirm, um die gewünschten Bereiche einer Webseite zu durchblättern und anzusehen.

Zoomt eine Webseite ein/aus

Spreizen Sie zwei Finger auf dem Bildschirm, um einzuzoomen. Legen Sie zwei eng geschlossene Finger auf den Bildschirm, um auszuzoomen.

Um sich die nächste oder vorige Seite anzusehen:

Berühren Sie 🔄, um sich die vorige Seite anzusehen.

Gehen Sie zu und berühren Forward, um sich die nächste Seite

anzusehen.

Um ein neues Fenster zu öffnen:

Berühren Sie →New window. Es wird ein neues

Browserfenster geöffnet, das Sie auf die Start-Seite führt.

you to the home page.

Um zwischen den Browserfenstern umzuschalten:

Sie können mehrere Browserfenster öffnen, um leicht von einer Webseite zur anderen umzuschalten.

- Berühren Sie in einem Browserfenster  $\longrightarrow$  Windows.
- Berühren Sie die Webadresse einer gewünschten Webseite. Das Fenster öffnet sich und zeigt die Seite auf dem vollen Bildschirm an.

#### Um Text in einer Webseite zu suchen:

• Berühren Sie beim Betrachten einer Webseite  $\longrightarrow$ Find on

#### page.

- Geben Sie den Suchbegriff in den Suchbalken ein.
- Berühren Sie den Links- oder Rechtspfeil, um zur vorigen oder nächsten Trefferposition zu gehen.

Um Text auf einer Webseite zu kopieren:

Sie können Text von einer Webseite kopieren und in Ihre E-Mail oder Ihren Text einfügen.

• Suchen Sie den Text, den Sie kopieren möchten, und berühren dann

# $\rightarrow$ Select text.

#### text.

- Legen Sie Ihren Finger an den Anfang des Textes, den Sie kopieren möchten, und ziehen ihn dann an das Ende des Textes, den Sie kopieren möchten. Der kopierte Text wird rosa markiert.
- Nehmen Sie Ihren Finger vom Bildschirm.
- Um Text in eine E-Mail oder einen Text einzufügen, berühren und halten Sie das Textfeld auf einem Mitteilungs- oder E-Mail-Bildschirm, und dann berühren Sie Paste (Einfügen) im Pop-up-Menü.

# **16.** Benutzen von Weblinks und Verlauf

Um einen Link auf einer Webseite auszuwählen:

• Gehen Sie auf einer Webseite zu einem Link. den Sie haben möchten.

Der Link wird von einer orangefarbenen Box umrahmt, wenn Sie ihn berühren.

- Berühren Sie den Link, um die Webseite zu öffnen.
- Berühren und halten Sie den Link, um ein Pop-up-Menü zu öffnen, mit dem Sie ihn öffnen, als Lesezeichen markieren, speichern oder in die Zwischenablage kopieren können.

Um den Verlauf der besuchten Webseiten zu überprüfen:

• Berühren Sie im Browserbildschirm 🔍 oder 🔜 Bookmarks

(Lesezeichen).

- Berühren Sie die Registerkarte History (Verlauf).
- Berühren Sie eine Webadresse, um die Webseite zu öffnen.

### Anmerkung:

Um die am meisten besuchten Webseiten zu überprüfen, berühren Sie die Registerkarte **Most visited (Am meisten besucht)**.

Um das Herunterladen von Webanwendungen zu ermöglichen:

Anwendungen, die aus dem Web heruntergeladen werden, können gefährlich sein. Um Ihr Gerät und Ihre persönlichen Daten zu schützen, laden Sie Anwendungen nur von vertraulichen Quellen wie AppsLib herunter.

Um Webanwendungen herunterzuladen, sind folgende Vorgänge auszuführen:

- Berühren Sie Settings Applications.
- Berühren Sie Unknown sources (Unbekannte Quellen), um das Kontrollkästchen anzuhaken.
- Wenn die Dialogbox Attention geöffnet wird, berühren Sie OK.

Installation einer Anwendung:

- Berühren Sie auf dem Browser-Bildschirm die Anwendung, die Sie herunterladen möchten.
- Es wird der Bildschirm mit Details über die Anwendung geöffnet.
- Um die Anwendung zu installieren, wählen Sie entweder Install (Installieren), wenn der Artikel kostenlos ist, oder Buy (Kaufen), wenn er gekauft werden muss.

# 17. Umgang mit Lesezeichen

Um eine Webseite als Lesezeichen zu markieren:

- Wählen Sie die Webseite, die Sie als Lesezeichen markieren möchten.
- Berühren Sie 📕 oder 🔤 Hookmarks. Es wird das

Lesezeichenfenster geöffnet.

opens.

• Berühren Sie auf der Registerkarte Bookmarks (Lesezeichen)

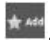

- Geben Sie den Namen des Lesezeichens ein, oder bearbeiten Sie die Webadresse, wenn nötig.
- Berühren Sie **OK**, um die Webseite als Lesezeichen zu speichern. <u>Um ein Lesezeichen zu öffnen:</u>
- Berühren Sie 🗖 oder 🛲 →Bookmarks. Es wird das

Lesezeichenfenster geöffnet.

- Berühren Sie das Lesezeichen, um es im selben Browserfenster zu öffnen.
- Berühren und halten Sie das Lesezeichen, um das Pop-up-Menü zu öffnen, womit es Ihnen möglich wird, das Lesezeichen zu öffnen, zu bearbeiten, als Tastenkürzel hinzuzufügen und gemeinsam zu benutzen.

## Einstellungen

## 18. Sound & Display settings (Ton- und Anzeigeeinstellungen)

- Berühren Sie Settings -> Sound & Display.
- Um eine Einstellung zu aktivieren, berühren Sie die

Einstellungsoption, um das Kontrollkästchen M auszuwählen; um

eine Einstellung zu deaktivieren, berühren Sie die Einstellungsoption,

um das Kontrollkästchen zu löschen 📗

• Es gibt folgende Ton- und Anzeigeeinstellungen:

| Media volume<br>(Medienlautstärke<br>)                         | Stellt die Gerätelautstärke ein.                                                                                                    |
|----------------------------------------------------------------|----------------------------------------------------------------------------------------------------|
| Notification<br>ringtone<br>(Benachrichtigun<br>gsklingelton)  | Stellt Ihren<br>Standardbenachrichtigungsklingelton ein.                                                                                                    |
| Audible selection (Tonauswahl)                                 | Das Gerät gibt einen Ton ab, wenn Sie auf dem<br>Bildschirm auswählen.                                                                                                    |
| SD card<br>notifications<br>(SD-Karten-Benac<br>hrichtigungen) | Auswählen, um bei<br>SD-Karten-Benachrichtigungen einen Ton<br>auszugeben.                                                                                                    |
| Orientation<br>(Orientierung)                                  | Standardmäßig schaltet der Bildschirm die<br>Orientierung auf Quer- oder Hochformat um,<br>wenn Sie das Gerät drehen.                                                                     |
| Animation                                                      | Das Gerät zeigt beim Öffnen und Schließen der<br>Fenster eine Animation.                                                                                                    |
| Brightness<br>(Helligkeit)                                     | Ziehen Sie den Helligkeitsschieber horizontal,<br>oder berühren den gewünschten Teil davon, um<br>den gelben Balken zu vergrößern oder zu<br>verkleinern. Je länger der gelbe Balken nach |

|                  | rechts ist, desto heller wird der Bildschirm.<br>Berühren Sie <b>OK</b> , um die Einstellung zu<br>bestätigen. |
|------------------|----------------------------------------------------------------------------------------------------|
| Screen timeout   | Stellen Sie ein, wie lange der Bildschirm nach der                                                             |
| (Bildschirmabsch | letzten Bedienung an bleibt. Scrollen Sie durch                                                                |
| altzeit)         | die Optionen und berühren eine bevorzugte                                                                      |
|                  | Zeitbegrenzung. Um diese Funktion zu                                                                           |
|                  | deaktivieren, wählen Sie Never timeout (Keine                                                                  |
|                  | Zeitbegrenzung).                                                                                               |
|                  | Der Bildschirm schaltet sich automatisch aus und sperrt sich selbst, nachdem die hier ausgewählte              |
|                  | Zeitbegrenzung wegen Inaktivität abgelaufen ist.                                                               |
|                  | Um den Bildschirm anzuschalten und zu                                                                          |

entsperren, drücken Sie den Netzschalter.

# 19. Spracheinstellungen

Stellt die Sprache des angezeigten Textes ein.

• Berühren Sie

## keyboard→Select language.

• Wählen Sie aus der angezeigten Liste eine Sprache aus.

Anmerkung:

Wenn Sie aus Versehen eine falsche Sprache wählen, können Sie sie immer zurück ändern,

indem Sie das

A.

Symbol von Language & keyboard (Sprache &

Tatstatur) im Einstellungsmenü suchen.

menu.

## 20. Übertragung von Inhalt vom PC

- Schließen Sie das Gerät mit dem mitgelieferten USB-Kabel an den PC an. Das Gerät öffnet automatisch den USB-Bildschirm. Befolgen Sie bitte die Anweisungen auf dem Bildschirm, um die USB-Datenübertragung zu aktivieren.
- Das Gerät wird automatisch vom PC erkannt. Übertragen Sie bitte den gewünschten Inhalt mit dem Windows Explorer.

## 21. Benutzung von Anwendungen

- Um die Benutzung einer Anwendung zu beginnen, wählen Sie sie aus der Liste aus und berühren sie einmal, um sie zu starten.
- Um eine Anwendung zu beenden und den Start-Bildschirm zu öffnen,

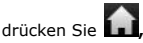

wenn der Statusbalken zusehen ist, oder folgen den Bildschirmanweisungen der Anwendung.

• Weitere Informationen zum Beenden oder Anhalten einer Anwendung finden Sie im Abschnitt Uninstalling applications (Deinstallation von Anwendungen).

# 22. Umgang mit Anwendungen

Sie können die Anwendungseinstellungen benutzen, um sich Details über die Anwendungen, die in Ihrem Telefon installiert sind, anzusehen, um ihre Daten zu verwalten und sie zum Anhalten zu zwingen und um einzustellen, ob Sie die Installation der Anwendung, die Sie von Webseiten und E-Mails erhalten, zulassen wollen.

Anwendungen zu verwalten, berühren Sie Settings Applications. Es wird die folgende Liste angezeigt.

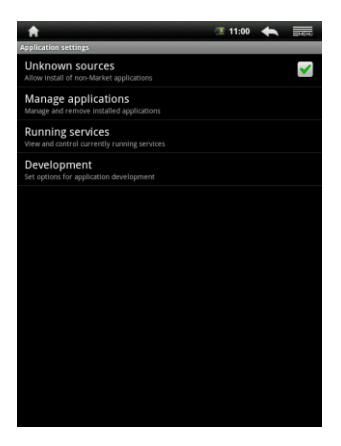

| Unbekannte<br>Quellen | Überprüfen, um die Installation der<br>Anwendungen, die Sie von Webseiten, E-Mail                                                                                               |
|-----------------------|----------------------------------------------------------------------------------------------------|
| ••••                  | oder anderen Quellen als AppsLib erhalten, zuzulassen.                                                                                                    |
|                       | from web sites, email, or other locations other than AppsLib.                                                                                                    |
|                       | Warnung! Um Ihr Gerät und Ihre persönlichen<br>Daten zu schützen, laden Sie Anwendungen nur<br>von vertraulichen Quellen wie AppsLib herunter.                                  |
|                       | Öffnet eine Liste aller Anwendungen und<br>sonstiger Software, die auf Ihrem Gerät<br>installiert sind, zusammen mit ihren Größen.<br>Standardmäßig werden nur heruntergeladene |
| verwalten             | Anwendungen gezeigt, und sie sind in<br>Anwendungen gezeigt, und sie sind in                                                                                                    |
|                       | Zie und berühren <b>Filter</b> , um die Liste so<br>zu ändern, dass alle Anwendungen, nur die<br>laufenden Anwendungen oder nur die                                             |

|                  | heruntergeladener Aswendungen angezeigt<br>werden. Drücken Sie und berühren Sort<br>by size, um die Anwendungen nach ihrer Größe<br>sortiert anzuzeigen. Berühren Sie eine<br>Anwendung, um ihren Bildschirm "Application<br>Info" zu öffnen.                                                                                                    |
|------------------|----------------------------------------------------------------------------------------------------|
| Laufende Dienste | Öffnet eine Liste von Diensten - Anwendungen<br>oder Teilen von Anwendungen, die anderen<br>Anwendungen Dienste leisten oder die auch dann<br>noch laufen, wenn ihre Hauptanwendung nicht<br>läuft. Oberhalb eines jeden Dienstes zeigen ein<br>oder mehrere Balken an, welche Prozesse der<br>laufende Dienst benötigt und wie viel Speicher er<br>benutzt (wie viel Speicher Sie zurückgewinnen<br>würden, wenn Sie den Dienst beenden würden).<br>Je nach Dienst, den Sie in der Liste berühren,<br>öffnet er entweder einen Dialog, in dem Sie ihn<br>anhalten können, oder es wird der<br>Einstell-Bbildschirm geöffnet. |
| Entwicklung      | Der Entwicklungs-Bildschirm enthält<br>Einstellungen, die nützlich für die Entwicklung<br>von Android-Anwendungen sind.<br>applications.                                                                                                    |

# 23. Herunterladen und Installation von Anwendungen

Das Gerät bietet 2 Möglichkeiten zum Downloaden von Anwendungen
 von einer Webseite oder von einem PC.

<u>Um das Herunterladen von Webanwendungen zu ermöglichen:</u> Anwendungen, die aus dem Web heruntergeladen werden, können gefährlich sein. Um Ihr Gerät und Ihre persönlichen Daten zu schützen, laden Sie Anwendungen nur von vertraulichen Quellen wie AppsLib herunter.

Um Webanwendungen von einer Webseite herunterzuladen, sind folgende Vorgänge auszuführen:

- Berühren Sie Settings Applications.
- Berühren Sie Unknown sources (Unbekannte Quellen), um das

Kontrollkästchen anzuhaken.

- Wenn die Dialogbox Attention geöffnet wird, berühren Sie OK.
- Berühren Sie auf dem Browser-Bildschirm die Anwendung, die Sie herunterladen möchten.
- Es wird der Bildschirm mit Details über die Anwendung geöffnet.

Um die Anwendung zu installieren, wählen Sie entweder **Install** (**Installieren**), wenn der Artikel kostenlos ist, oder **Buy (Kaufen**), wenn er gekauft werden muss.

Um Webanwendungen von einem PC herunterzuladen, sind folgende Vorgänge auszuführen:

- Schließen Sie das Gerät mit dem mitgelieferten USB-Kabel an Ihren PC an.
- Kopieren Sie die Anwendung in das Wurzelverzeichnis des Geräts.
- Trennen Sie das Gerät vom PC ab.

Gehen Sie z

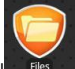

 $\rightarrow$  Files  $\rightarrow$  Internal, um die

heruntergeladene Anwendung zu suchen.

- Berühren Sie die Anwendung. Es wird der Bildschirm mit Details über die Anwendung geöffnet.
- Um die Anwendung zu installieren, wählen Sie Install.

## 24. Deinstallation von Anwendungen

Um eine Anwendung von Ihrem Multipad zu deinstallieren, sind folgende Vorgänge auszuführen

Berühren Sie →Settings→Applications→Manage Applications. Das Gerät öffnet eine Liste von installierten Anwendungen. Berühren Sie die gewünschte Anwendung. Es wird folgender Bildschirm angezeigt:

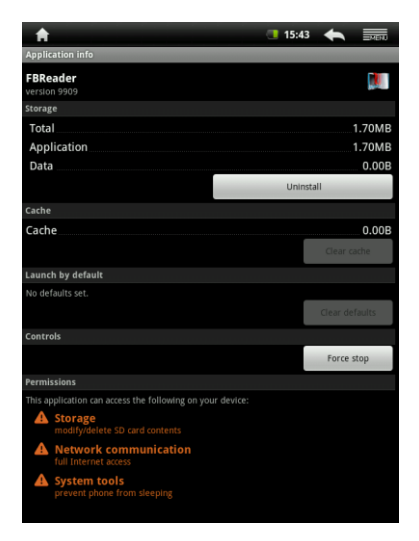

Sie können folgende Handlungen vornehmen:

| Uninstall                                    | Berühren, um die Anwendung zu                                                                                                    |
|----------------------------------------------|----------------------------------------------------------------------------------------------------|
| (Deinstallieren)                             | deinstallieren.                                                                                                    |
| Clear cache<br>(Zwischenspeicher<br>löschen) | Berühren, um den Zwischenspeicher<br>dieser Anwendung zu löschen. Diese<br>Funktion kann benötigt werden, wenn die<br>Anwendung nicht richtig funktioniert. |
| Clear defaults                               | Berühren, um alle Standardeinstellungen,                                                                                                    |
| (Standardeinstellungen                       | die für diese Anwendung installiert sind, zu                                                                                                    |
| löschen)                                     | löschen.                                                                                                    |
| Force stop (Anhalten<br>erzwingen)           | Berühren, um das Schließen der<br>Anwendung zu erzwingen, wenn sie nicht<br>richtig beendet wird.                                                           |

# 25. Inhalt von AppsLib herunterladen

- Sie können die kostenlosen oder bezahlten Anwendungen direkt von Ihrem Gerät herunterladen, indem Sie den AppsLib-Anwendungsmarktplatz benutzen.
- Bevor Sie AppsLib öffnen, achten Sie darauf, dass die Wi-Fi-Verbindung aufgebaut worden ist.
- Wenn die Verbindung mit dem Internet aufgebaut ist, drücken Sie

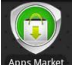

ps Market das Symbol auf dem Start-Bildschirm.

the Home screen.

- Nach dem Öffnen von AppsLib können Sie die Liste der kostenlosen und käuflichen Anwendungen sehen sowie die bevorzugten Anwendungen installieren.
- Nachdem Sie die Registerkarte Menu gedrückt haben, bietet Ihnen das Gerät folgende Optionen an:

| My apps                     | Zeigt die Liste der installierten Anwendungen an.<br>Aktualisierung oder Deinstallation von<br>Anwendungen. |
|-----------------------------|----------------------------------------------------------------------------------------------------|
| Settings<br>(Einstellungen) | Ändert die Einstellungen des AppsLib-Kontos<br>Clear cache und Clear search cache.                          |
| Infos                       | Greift auf die<br>AppsLib-Endbenutzervereinbarung (EULA) zu.                                                |
| Exit (Beenden)              | Beendet das Programm.                                                                                       |

# 26. E-Mail

Sie können auf Ihrem Gerät POP3-, IMAP- und austauschbare E-Mail-Konten von E-Mail-Diensten auf Webbasis erzeugen.

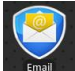

Berühren Sie
 Email
 , um die
 E-Mail
 zu öffnen.

Einrichtung eines E-Mail-Kontos:

 Tippen Sie die E-Mail-Adresse und das Passwort des E-Mail-Kontos, das Sie hinzufügen möchten, ein und berühren dann Next (Weiter).

#### Anmerkung:

Wenn das E-Mail-Konto, das sie einrichten möchten, nicht in der E-Mail-Datenbank des Geräts ist, werden Sie aufgefordert, die E-Mail-Kontoeinstellungen einschließlich E-Mail-Server, Protokoll und so weiter manuell einzugeben, nachdem Sie **Next (Weiter)** berührt haben.

- Geben Sie den Namen des Kontos und den Namen ein, der in ausgehenden E-Mails angezeigt werden soll und berühren dann Done (Fertig).
- Nach Erzeugung eines E-Mail-Kontos berühren Sie Add account (Konto hinzufügen), wenn Sie ein weiteres E-Mail-Konto erzeugen müssen.

#### **Technische Daten**

| Prozessor<br>Betriebssystem | ARM9 Prozessor (Rockchip 2818)<br>Android v2.1 (Eclair)                                                                                             |
|-----------------------------|----------------------------------------------------------------------------------------------------|
| Display                     | Integrierter widerstandsbehafteter 8,4" (800x600)                                                                                                   |
|                             | TFT-Farbtouchscreen                                                                                                    |
| Unterstützte Formate        | JPEG, BMP, MP3, WMA, WMV, AAC, WAV, TXT, AVI, GIF,<br>PNG, OGG, 3GP, FLAC, APE, MP4, MOV, RM, MKV, FB2, PDB,<br>RTF, PDF, EPUB, FLV                 |
| Schnittstellen              | WiFi (IEEE 802.11b/g)<br>Mini USB (USB 2.0)<br>Headset (3,5 mm Minibuchse)                                                                          |
| Speicherkapazität           | 4 GB Flashspeicher, 1,5 GB sind für den<br>Benutzer zugänglich<br>Installierte RAM-Speicherkapazität 256 MB<br>16 GB SD/SDHC-Karte wird unterstützt |
| Verschiedenes               | 2 eingebaute Lautsprecher                                                                                                    |
| Akku                        | Lithium-Polymer-Akku 4000 mA                                                                                                    |
| Lebensdauer des<br>Akkus    | Musikwiedergabe: bis zu 7 Stunden<br>Videowiedergabe: bis zu 5,5 Stunden<br>Buch lesen: bis zu 6,5 Stunden                                          |
| Abmessungen                 | 213 mm x 161 mm x 11 mm (L x B x H)                                                                                                    |
| Gewicht                     | 490 g                                                                                                    |
| Kompatibilität              | Microsoft® Windows® XP, Vista, 7 oder<br>höher, Mac OS oder Linux im<br>Massenspeichermodus                                                         |
| Computerschnittstelle       | USB 2.0-Anschluss                                                                                                    |
| Haftungsausschluss          |                                                                                                    |

Da Prestigio-Produkte ständig aktualisiert und verbessert werden, kann die Software Ihres Geräts etwas anders aussehen oder einen anderen Funktionsumfang als in diesem Benutzerhandbuch beschrieben aufweisen. Wir geben uns alle Mühe zu gewährleisten, dass die Informationen und Verfahren in diesem Benutzerhandbuch genau und vollständig sind. Aber wir können und wollen keine Verantwortung für irgendwelche Fehler oder Unterlassungen übernehmen. Prestigio behält sich das Recht auf Änderungen aller Produkte vor.